# Amt für Mittelschulen Amt für Berufsbildung

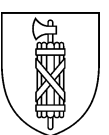

# Anleitung zur internetgestützten Anmeldung an die Mittelschule oder an die Berufsmaturitätsabteilungen der Berufsfachschulen

Die Anmeldung an die Wirtschaftsmittelschule (WMS oder WMI), die Informatikmittelschule (IMS), die Fachmittelschule (FMS) oder an die Berufsmaturitätsabteilungen der Berufsfachschulen (BM) erfolgt seit 2016 internetgestützt. Nachstehend erhalten Sie Hinweise zu den einzelnen Schritten.

Dieses Dokument dient zur Unterstützung bei der Anmeldung. Informationen zu den einzelnen Ausbildungsgängen finden Sie unter nachstehenden Links.

Der Anmeldelink findet sich unter: <u>www.maturanavigator.ch</u>

| 1 | Registrierung                                         | 1  |
|---|-------------------------------------------------------|----|
| 2 | Zur Anmeldung Einloggen                               | 2  |
| 3 | Grunddaten setzen                                     | 3  |
| 4 | Prüfungsort, Schule und Ausbildung bestimmen          | 6  |
| 5 | Anmeldung abschliessen                                | 11 |
| 6 | Anmeldung nach Unterbruch fortsetzen                  | 12 |
| 7 | In Nesa bereits erfasste Kandidatinnen und Kandidaten | 13 |
| 8 | Fragen                                                | 14 |

# 1 Registrierung

Damit die Anmeldemaske aufgerufen werden kann, braucht es eine vorgängige Registration.

- 1. Erfassen von Name und Vorname (Vorname = Rufname; weitere Vornamen sind nicht zu erfassen).
- 2. Geburtsdatum im vorgegebenen Format (z.B. 07.09.2001) erfassen.
- 3. E-Mail-Adresse: an diese Adresse werden die Registrierungsdaten für die Fortsetzung der Anmeldung gesendet.
- 4. Sozialversicherungsnummer (früher AHV-Nummer) eingeben. Die Sozialversicherungsnummer finden Sie in den Unterlagen der Krankenkasse. Für im Ausland Wohnende (inkl. FL): Wenden Sie sich an <u>marcel.koller@sg.ch</u>, er wird Ihnen eine Nummer ausschliesslich für die Anmeldung zustellen. Die Verwendung einer "unechten" Sozialversicherungsnummer ist im Bemerkungsfeld zu vermerken.
- 5. Geben Sie ein Passwort ein und bestätigen Sie dieses; beachten Sie die Vorgaben für die Wahl des Passworts -> Passwort merken!
- 6. Geben Sie die Angaben des Prüffelds ein.
- 7. Klicken Sie auf die Schaltfläche Registrieren.

# Registrierung Aufnahmeprüfungen Kanton St.Gallen

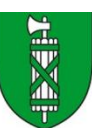

Ich habe mich bereits registriert und möchte mich nun anmelden.

| Neues Login erstellen:                        |                                        | •                                                                                                    |
|-----------------------------------------------|----------------------------------------|----------------------------------------------------------------------------------------------------|
| Name: (i)<br>Muster                           | Vorname: ①<br>Max                      | Die Registrierung erfolgt in 3 Schritten:<br>1. Tragen Sie Ihre Daten, inkl. Passwort, links ein und                                                          |
| Geburtsdatum (TT.MMJJJJ): ①<br>25.04.2005     | E-Mail: ①<br>max.muster@bluewin.ch     | drücken Sie auf den Knopf "Registrieren".<br>2. Bestätigen Sie Ihre Registrierung durch Klicken auf den<br>Aktivierungslink, welchen Sie per E-Mail erhalten. |
| Sozialversicherungsnummer: ①<br>1232834074769 |                                        | 3. Loggen Sie sich mit Benutzernamen und Passwort ein.<br>Der Benutzername ist auch in der E-Mail enthalten.                                                  |
|                                               |                                        | Anforderungen an das Passwort:                                                                                                    |
| Ihr Benutzername wird automatisch gegeben.    | generiert und Ihnen per E-Mail bekannt | <ul> <li>Das Passwort hat eine minimale Länge von 8 Zeichen.</li> <li>Das Passwort enthält mindestens einen<br/>Grossbuchstaben.</li> </ul>                   |
| Passwort: (i)                                 | Passwort wiederholen: (i)              | <ul> <li>Das Passwort enthält mindestens einen<br/>Kleinbuchstaben.</li> </ul>                                                                                |
| Prüffeld: ①<br>CAPX CAPX                      | REGISTRIEREN                           | <ul> <li>Das Passwort enthält mindestens eine Ziffer (0-9).</li> <li>Das Passwort enthält mindestens ein Sonderzeichen.<br/>+*ç%&amp;()=?!\$,[]}</li> </ul>   |

Sofern die Kandidatin oder der Kandidat bereits eine Mittelschule oder eine Berufsfachschule besucht (hat), wird eine E-Mail mit Bestätigungslink versandt, falls Name, Vorname, Geburtsdatum und Sozialversicherungsnummer mit den schon erfassten Daten übereinstimmen. Die Grunddaten müssen nicht mehr vollständig erfasst werden.

# 2 Zur Anmeldung Einloggen

Es wird nun eine Registrierungsmail zugestellt. Darin wird der (automatisch erzeugte) Benutzername aufgeführt.

Beim Anklicken des Links erscheint folgendes Dialogfeld:

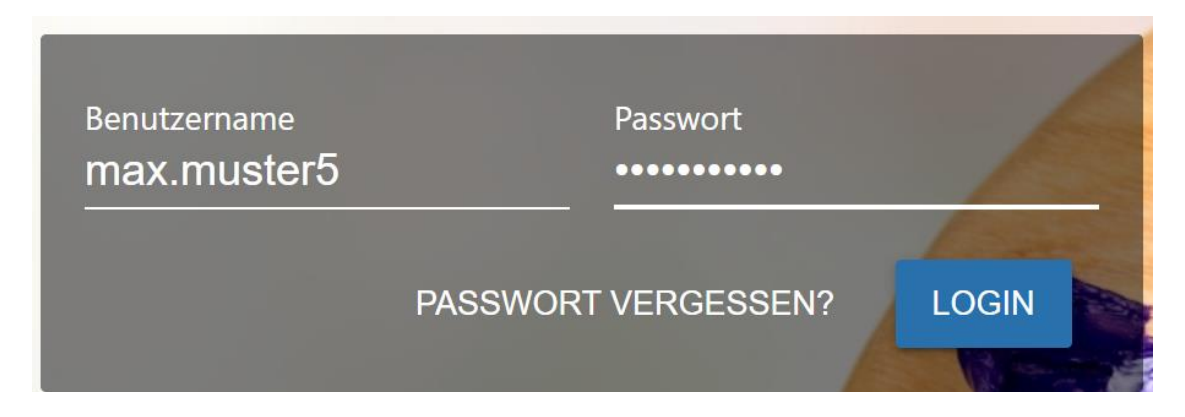

Geben Sie Ihren Benutzernamen (gemäss Mail) und Ihr gewähltes Passwort ein.

**Achtung:** Der Link im Mail kann nur *ein* Mal genutzt werden. Sofern die Anmeldung unterbrochen wird, kann sie gemäss Ziff. 6 *Anmeldung nach Unterbruch* fortgesetzt werden.

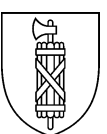

# 3 Grunddaten setzen

Wechseln Sie in folgendem Bildschirm via den Link.

# Start

Willkommen im Nesa.

Sie müssen Ihre Personendaten vervollständigen, bevor Sie mit der Anmeldung fortfahren können. Personendaten vervollständigen

# Persönliche Angaben

| Name            | Muster Max |
|-----------------|------------|
| Adresse         |            |
| Ort             |            |
| Geburtsdatum    | 25.04.2005 |
| Ausbildungsgang |            |
| Heimatort       |            |
| Telefon         |            |
| Mobiltelefon    |            |

Melden Sie bitte fehlerhafte Einträge Ihrer Klassenlehrerin bzw. Ihrem Klassenlehrer. Ihre Angaben werden z.B. auf Rundtelefon und Adress-Listen benutzt. Einige Angaben können Sie auch selbständig unter 'Mein Nesa' ändern.

Füllen Sie nun die Grunddaten ein.

Beachten Sie dabei Folgendes:

- Verwenden Sie Gross- und Kleinschreibung (also: Muster, nicht muster oder MUSTER)
- 2. Achten Sie auf die korrekte Schreibweise. Die Daten werden bei Prüfungserfolg während der ganzen Ausbildungsdauer verwendet.
- 3. Felder mit einem Stern \* sind Pflichtfelder.
- Telefonnummer: *eine* Telefonnummer je Person (Vater, Mutter) ist erforderlich. Da es sich dabei um die Festnetznummer oder die Mobile-Nummer handeln kann, sind diese Felder nicht mit einem Stern versehen.

Zu einzelnen Feldern:

a. *Bürgerort und Geburtsort:* Für schweizerische Kandidatinnen und Kandidaten ist der Bürgerort anzugeben, der Geburtsort ist nicht zwingend. Ausländische Kandidatinnen

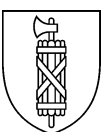

und Kandidaten haben keinen Bürgerort, für sie ist zwingend der Geburtsort anzugeben.

- b. Strasse: Strasse ausschreiben, nicht abkürzen (z.B. Hauptstrasse 37).
- c. *Telefonnummer:* Telefonnummern in folgendem Format erfassen: +41 71 367 22 09.
- d. Besuchte Schule zum Zeitpunkt der Pr
  üfung: Geben Sie die Schule an, welche die Kandidatin oder der Kandidat zum Pr
  üfungszeitpunkt besucht. In der Dropdown-Liste werden zuerst alle öffentlichen Oberstufen des Kantons St.Gallen aufgef
  ührt. Anschliessend folgen die st.gallischen Privatschulen und einzelne ausserkantonale Schulen (inkl. FL). Falls keine dieser Schulen besucht wird, geben Sie "Sonstige" an.
- e. Besuchte Schulstufe zum Zeitpunkt der Prüfung: Geben Sie die Schulstufe an, welche die Kandidatin oder der Kandidat zum *Prüfungszeitpunkt* besucht.

#### Personendaten

| Name : 😂          | Muster              |   |   | Vorname : 😂        | Max              |   |
|-------------------|---------------------|---|---|--------------------|------------------|---|
| Email :           | marcel.koller@sg.ch | 1 |   | SV-Nummer : 🞜      | 1232834074769    |   |
| Geburtsdatum* : 🞜 | 25.04.2005          |   | i | Geschlecht* : 😂    | m 🔻              |   |
| Nationalität* : 🖊 | Schweiz             | • |   | Muttersprache* : 📿 | Deutsch          | • |
| Bürgerort (*):    | Bachenbülach        | • |   | Geburtsort:        |                  |   |
| Kontakt-Angaben.  |                     |   |   |                    |                  |   |
| Strasse* . 🥑      | Beispielweg 3       |   |   |                    |                  |   |
| PLZ* : 🖸          | 9001                |   |   | Ort* : 🖸           | St. Gallen       |   |
| Telefon* : 🛈 🔁    | +41 71 372 55 98    |   |   | Mobiltelefon : 🛈 🕽 | +41 79 857 21 36 |   |

Bilder erlaubt\* : ① C Ja ▼

# Erziehungsberechtigte

| Name*:                         | Muster                                       | Vorname*:                       | Willi            |
|--------------------------------|----------------------------------------------|---------------------------------|------------------|
| Strasse*:                      | Beispielweg 3                                |                                 |                  |
| PLZ*:                          | 9001                                         | Ort*:                           | St. Gallen       |
| Telefon* : 🛈                   | +41 71 372 55 98                             | Mobile : 🛈                      | +41 79 587 23 59 |
| Email :                        | w.muster@bluewin.ch                          |                                 |                  |
| <b>Angaben zur</b>  <br>Name : | Mutter: (Adresse der Schüle<br>Muster-Müller | er-Angaben überneh<br>Vorname : | men)<br>Xenia    |
| Strasse :                      | Beispielweg 3                                |                                 |                  |
| PLZ :                          | 9001                                         | Ort :                           | St. Gallen       |
|                                |                                              |                                 |                  |
| Telefon* : 🛈                   | +41 71 372 55 98                             | Mobile : 🛈                      | +41 79 825 47 35 |
| Telefon* : 🕄<br>Email :        | +41 71 372 55 98<br>x.muster@bluewin.ch      | Mobile : 🛈                      | +41 79 825 47 35 |

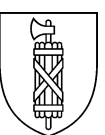

# Vorbildung

# Für die Anmeldung an die Aufnahmeprüfung Gymnasium, Einheitsaufnahmeprüfung oder Aufnahmeprüfung Untergymnasium Besuchte Schule zum Zeitpunkt der Prüfung : St.Gallen, Sekundarschu ▼

Besuchte Schulstufe zum Zeitpunkt der Prüfung :

3. Sek. (9. Schuljahr) 🔻

# Nachdem alle Daten eingegeben worden sind: Erfassen klicken.

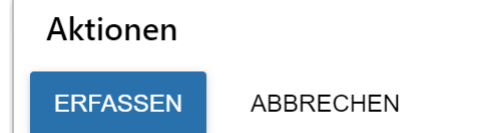

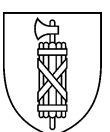

# 4 Prüfungsort, Schule und Ausbildung bestimmen

Nun werden Sie zur Anmeldeseite umgeleitet:

#### Meine Anmeldungen

| und best                  | ronische Anmeldung ist erst abgeschlossen, wenn sie alle gewünschten Anmeldungen vorgenommen, den Anmeldevorgang abgeschlossen<br>ätigt haben. Dazu zum Ende dieser Seite scrollen und <i>Anmeldung abschliessen</i> anklicken. |
|---------------------------|----------------------------------------------------------------------------------------------------|
| Anmelo                    | ung Einheitsaufnahmeprüfung WMS, IMS, FMS, BM                                                                                                    |
| Präfe<br>Soferr<br>ein We | enz:<br>an einer Schule ein Angebot nicht geführt werden kann oder die Klassen voll sind, kann (teilweise) angegeben werden, ob ein Schulortswechsel oder<br>chsel der Vertiefung bevorzugt wird.                               |
| Beme<br>Im Be             | rkung:<br>nerkungsfeld können Informationen vermerkt werden, die für die Prüfung oder die Wahl der Schule wesentlich sind.                                                                                                    |
| /                         |                                                                                                    |
| Anme                      | dung Aufnahmeprüfung BM1                                                                                                    |
| Präfe<br>Sofer<br>ein W   | renz:<br>a n einer Schule ein Angebot nicht geführt werden kann oder die Klassen voll sind, kann (teilweise) angegeben werden, ob ein Schulortswechsel oder<br>echsel der Vertiefung bevorzugt wird.                            |
| Bem<br>Im Be              | rkung:<br>merkungsfeld können Informationen vermerkt werden, die für die Prüfung oder die Wahl der Schule wesentlich sind.                                                                                                    |
|                           |                                                                                                    |

Wählen Sie das gewünschte Angebot: WMS, IMS, FMS, BM oder BM1

# 4.1 Berufsmaturität (BM) und Informatikmittelschule Rapperswil

Wählen Sie den Prüfungsort *Schule*, den *Schultyp* "BM" und die gewünschte *Ausrichtung* aus. Der Schulort wird nach bestandener Prüfung je nach Lehrort durch das Amt für Berufsbildung zugewiesen. Die Aufnahmeprüfung an die Informatikmittelschule Rapperswil findet ausschliesslich am BWZ Rapperswil-Jona statt.

| Neues Angebot  | wählen:            |                |                |
|----------------|--------------------|----------------|----------------|
| Schultyp       | Ausrichtung        | Schule         | Präferenz      |
| Bitte wählen 🔻 | Bitte wählen 🔻     | Bitte wählen 🔻 | Bitte wählen 🔻 |
| Bitte wählen   |                    |                |                |
| BM             |                    |                |                |
| FMS            |                    |                |                |
| IMS            | ABBRECHEN          |                |                |
| WMI            |                    |                |                |
| WMS            | ıfnahmeprüfung BM1 |                |                |

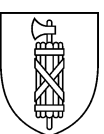

# 4.2 Wirtschaftsmittelschule (WMS und WMI), Fachmittelschule und Informatikmittelschule an den Kantonsschulen am Brühl St.Gallen und Sargans

Um an den st.gallischen Mittelschulen ausgeglichene Klassenbestände zu erreichen und die Schulen räumlich angemessen auszulasten, behält sich das Bildungsdepartement vor, Umteilungen von Schülerinnen und Schülern an eine andere Schule oder in ein anderes Schwerpunktfach/Berufsfeld vorzunehmen.

Für den Fall einer möglichen Umteilung haben sich die Kandidatinnen und Kandidaten zu entscheiden, ob sie dem Schwerpunktfach/Berufsfeld die höhere Priorität einräumen und daher an einer anderen Kantonsschule unterrichtet werden wollen oder ob sie dem gewünschten Schulort den Vorzug geben und dort ein anderes Schwerpunktfach/ Berufsfeld belegen möchten.

Je nach Kombination ist keine Präferenzwahl möglich: Wer sich z.B. für die FMS an der Kantonsschule Wattwil anmeldet, kann nicht die Präferenz "Schulort - Anpassung des Berufsfeldes" wählen, da nur eine Klasse gebildet wird. Somit ist zwingend die Präferenz "Schulortwechsel" vorgegeben.

Achtung: Sofern Schule, Schultyp, Ausrichtung oder Präferenz geändert werden sollen, klicken Sie auf die Schaltfläche *zurücksetzen* und beginnen Sie diesen Schritt von vorne (ansonsten kann die Auswahl eingeschränkt sein).

Achtung: Im Frühling können sich auch die Kandidatinnen und Kandidaten für das Gymnasium anmelden. Daher muss beim Bildschirm *Meine Anmeldungen* heruntergescrollt werde zu *Anmeldung Aufnahmeprüfung WMS/IMS/FMS/BM* 

| Schultyp     | Ausrichtung        | Schule         | Präferenz        |
|--------------|--------------------|----------------|------------------|
| Bitte wählen | u ▼ Bitte wählen   | ▼ Bitte wählen | ▼ Bitte wählen ▼ |
| Bitte wählen | n                  |                |                  |
| BM           |                    |                |                  |
| FMS          |                    |                |                  |
| IMS          | ABBRECHEN          |                |                  |
| WMI          |                    |                |                  |
| WMS          | ıfnahmeprüfung BM1 |                |                  |
|              |                    |                |                  |
|              |                    |                |                  |

| Präferenz:<br>Sofern an einer<br>ein Wechsel der | Schule ein Angebot nicht geführt werden kann ode<br>Vertiefung bevorzugt wird. | r die Klassen voll sind, kann (teilweise) ange | geben werden, ob ein Schulortswechsel oder |
|--------------------------------------------------|--------------------------------------------------------------------------------|------------------------------------------------|--------------------------------------------|
| Bemerkung:<br>Im Bemerkungst                     | feld können Informationen vermerkt werden, die fü                              | die Prüfung oder die Wahl der Schule wese      | ntlich sind.                               |
| Neues Angebot                                    | wählen:                                                                        |                                                |                                            |
| Schultyp                                         | Ausrichtung                                                                    | Schule                                         | Präferenz                                  |
| FMS 🔻                                            | Pädagogik 🔻                                                                    | Kantonsschule am Brühl St.Gallen 🔻             | anderer Schulort                           |
| Bemerkung                                        |                                                                                |                                                |                                            |
|                                                  | 1                                                                              |                                                |                                            |
| HINZUFÜGEN                                       | ABBRECHEN                                                                      |                                                |                                            |

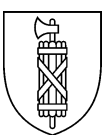

Bemerkung: In diesem Feld können Informationen vermerkt werden, die für die Prüfung und die Wahl der Schule wesentlich sind. Sofern für die Registrierung eine fiktive Sozialversicherungsnummer verwendet werden musste, ist dies hier zu vermerken.

Nachdem die Schaltfläche hinzufügen angeklickt worden ist, muss der Probedruck ausgelöst werden:

# Anmeldung abschliessen Sie müssen den Probedruck auslösen und Ihre Daten überprüfen, bevor Sie die Anmeldung abschliessen können. PROBEDRUCK

### Prüfen Sie nun, ob alle Angaben korrekt sind.

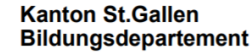

Prüfen Sie die Angaben auf dem Probedruck. Anschliessend: Bitte Fenster schliessen und Anmeldung abschliessen. Dieses Formular darf nicht abgegeben werden.

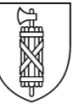

## Anmeldebestätigung für die Aufnahmeprüfung Herbst 2020 WMS/IMS/FMS/BM

Max Muster wird mit folgenden Angaben an die Aufnahmeprüfung angemeldet (bitte prüfen und anschliessend die Anmeldung gemäss nachstehenden Hinweisen abschliessen):

#### Personalien

#### Persönliche Angaben:

Name: Muster Kandidaten-Nr.: 72335 E-Mail: marcel.koller@sg.ch Geburtsdatum: 25.04.2005 Nationalität: Schweiz Bürgerort: Bachenbülach

#### Kontakt-Angaben:

Strasse: **Beispielweg 3** Postleitzahl: 9001 Telefon: +41 71 372 55 98

#### Zusätzliche Angaben: Bilder erlaubt<sup>1</sup>: Ja

## Angaben zum Vater:

| Name:         | Muster              |
|---------------|---------------------|
| Vorname:      | Willi               |
| Strasse:      | Beispielweg 3       |
| Postleitzahl: | 9001                |
| Ort:          | St. Gallen          |
| Telefon:      | +41 71 372 55 98    |
| Mobiltelefon: | +41 79 587 23 59    |
| E-Mail:       | w.muster@bluewin.ch |

# Vorname:

SV-Nummer: 1232834074769 Geschlecht: m Muttersprache: Deutsch Geburtsort:

Max

Ort: St. Gallen Mobiltelefon: +41 79 857 21 36

#### Erziehungsberechtigte: Elterliche Sorge: beide Eltern

# Angaben zur Mutter:

| Angus on Lai ma |                     |
|-----------------|---------------------|
| Name:           | Muster-Müller       |
| Vorname:        | Xenia               |
| Strasse:        | Beispielweg 3       |
| Postleitzahl:   | 9001                |
| Ort:            | St. Gallen          |
| Telefon:        | +41 71 372 55 98    |
| Mobiltelefon:   | +41 79 825 47 35    |
| E-Mail:         | x.muster@bluewin.ch |
|                 |                     |

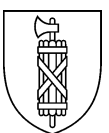

Schliessen Sie den Probedruck durch Klicken auf X.

index.php Х -

Nehmen Sie gegebenenfalls Korrekturen vor.

Klicken Sie nun auf Anmeldevorgang abschliessen.

| nmeldung abschliessen                                                              |                                                   |                                                                                               |
|------------------------------------------------------------------------------------|---------------------------------------------------|-----------------------------------------------------------------------------------------------|
| enn Sie alle gewünschten Kurse ausgewäh<br>Imeldung ab. Sie können danach keine Än | lt haben, drücken Sie de<br>derungen mehr vornehr | en Knopf <b>Anmeldevorgang abschliessen</b> . Damit schliessen Sie Ihre elektronische<br>men. |
| e können vor dem Abschliessen mit dem K                                            | nopf <b>Probedruck</b> ein Pr                     | robedruck des Anmeldeformulars ausdrucken.                                                    |
| ANMELDEVORGANG ABSCHLIESSEN                                                        | PROBEDRUCK                                        |                                                                                               |

Nachdem die Schaltfläche Anmeldevorgang abschliessen angeklickt worden ist, erscheint ein Warnhinweis:

# Auf zentrale.nesa-sg.ch wird Folgendes angezeigt:

Nach dem definitiven Abschliessen kann die Anmeldung nicht mehr verändert werden. Mit der Einreichung des gedruckten Formulars, wird die Anmeldegebühr geschuldet.

Die Rechnung und das Prüfungsaufgebot werden bis spätestens 5 Tage vor dem Prüfungstermin verschickt.

Ok

Klicken Sie auf Ok.

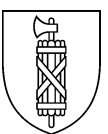

Klicken (Kreuzen) Sie die Bestätigung *Ich habe meine oben aufgeführten Anmeldung* noch einmal durchgesehen und bestätige, das diese richtig ist. an.

|  | Anmeldung abschliessen |                          |
|--|------------------------|--------------------------|
|  |                        |                          |
|  | DEFINITIV ANMELDEN     | ANMELDEVORGANG ABBRECHEN |

# Klicken Sie anschliessend auf die Schaltfläche Definitiv anmelden.

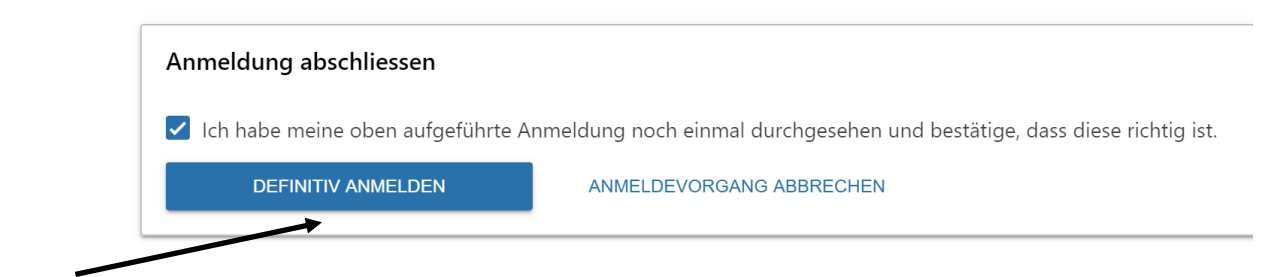

# Nun die Anmeldung ausdrucken.

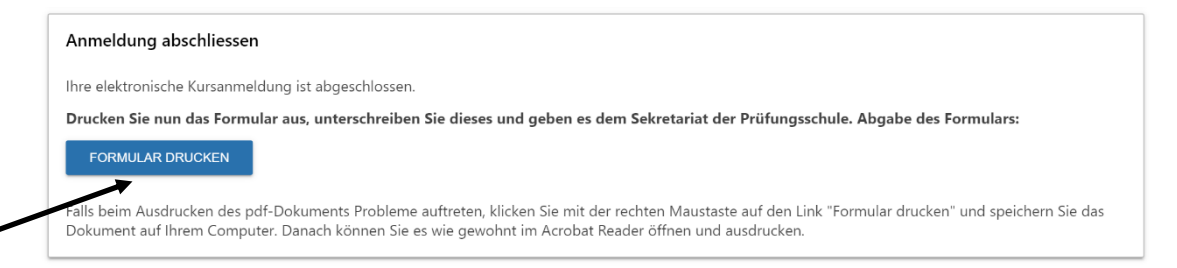

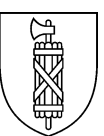

# 5 Anmeldung abschliessen

Der «Bericht der Oberstufe/Vorschule (S. 2 bis 4 der Anmeldung) ist der Klassenlehrperson abzugeben. Die Lehrpersonen füllen den Empfehlungsbogen aus. Dieser wird mit den Erziehungsberechtigten besprochen, anschliessend unterschrieben und der Mittel- oder Berufsfachschule zugestellt (Verantwortung liegt bei den Eltern, je nach Oberstufe werden die Anmeldungen gesammelt eingereicht).

Sofern keine Vorschule besucht wird, ist der leere Bericht zu unterzeichnen (S. 4 der Anmeldung).

#### Anmeldung abschliessen

Um die Anmeldung definitiv abzuschliessen, bedarf es nun folgender Schritte:

- Nachstehenden "Bericht der Oberstufe/Vorschule" der Klassenlehrperson der abgebenden Schule einreichen und ausfüllen lassen. Falls keine Schule besucht wird, ist der leere Bericht zu unterzeichnen (Schritt 2. entfällt).
- 2. Nachdem die Lehrpersonen der abgebenden Schule den Bericht ausgefüllt und unterschrieben haben, wird er von den Erziehungsberechtigten zur Kenntnis genommen und unterschrieben.
- 3. Anschliessend sind die Anmeldebestätigung und der Bericht bis am Donnerstag, 17. September 2020

der Kantonsschule am Brühl St.Gallen, Notkerstrasse 20, 9000 St.Gallen zuzustellen.

## **Hinweis**

Nach Abschluss der Anmeldung wird der Datensatz gesperrt. Falls noch Änderungen vorgenommen werden müssen, wenden Sie sich an <u>marcel.koller@sg.ch</u> (WMS, IMS-W, FMS) oder an <u>serge.ludescher@sg.ch</u> (BM, IMS-T).

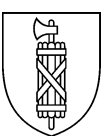

# 6 Anmeldung nach Unterbruch fortsetzen

Sofern die Anmeldung unterbrochen wurde, kann sie wie folgt fortgesetzt werden:

- 1. Seite Matura-Navigator: www.maturanavigator.ch
- 2. Link "Hier geht es zur Anmeldung" anklicken.
- 3. "Ich habe mich bereits registriert und möchte mich nun anmelden." anklicken (vgl. Pfeil).
- 4. Benutzername (gemäss Registrierungsmail) und Passwort eingeben.

# Registrierung Aufnahmeprüfungen Kanton St.Gallen

Ich habe mich bereits registriert und möchte mich nun anmelden.

Neues Login erstellen:

Name: ①

Geburtsdatum (TT.MM.JJJJ): ①

Geburtsdatum (TT.MM.JJJJ): ①

Sozialversicherungsnummer: ①

Ihr Benutzername wird automatisch generiert und Ihnen per E-Mail bekannt gegeben.

Passwort: ①

Prüffeld: ①

IP5J

REGISTRIEREN

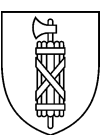

# 7 In Nesa bereits erfasste Kandidatinnen und Kandidaten

Die Grunddaten von Kandidatinnen und Kandidaten, welche zu einem früheren Zeitpunkt zu einer Prüfung angemeldet waren und von Schülerinnen und Schülern, welche eine Lehre begonnen haben, sind bereits in Nesa erfasst.

Für die (erneute) Anmeldung ist wie folgt vorzugehen:

- 1. Seite Matura-Navigator: <u>www.maturanavigator.ch</u>
- 2. Registrierung ausfüllen (vgl. Ziff. 1 dieser Anleitung).
- 3. Grunddaten werden nun in den Anmeldeserver übernommen.
- 4. Bestätigungsmail öffnen, Link folgen.
- 5. Grunddaten überprüfen.
- 6. Anmeldung ausfüllen und abschliessen.
- 7. Anmeldung ausdrucken und gemäss Anleitung auf S. 1 des Anmeldeformulars abschliessen.

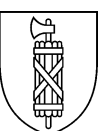

# 8 Fragen

Bei Fragen wenden Sie sich an: <u>marcel.koller@sg.ch</u> (Mittelschulen) <u>serge.ludescher@sg.ch</u> (Berufsfachschulen)

oder an das Sekretariat der Prüfungsschule:

Kantonsschule am Brühl St.Gallen Notkerstrasse 20 | 9000 St.Gallen 058 229 72 72 | <u>www.ksb-sg.ch</u>

Kantonsschule Heerbrugg Karl-Völker-Strasse 11 | 9435 Heerbrugg 058 228 11 01 | <u>www.ksh.edu</u>

Kantonsschule Sargans Pizolstrasse 14 | 7320 Sargans 058 228 81 00 | <u>www.kantisargans.ch</u>

Kantonsschule Wattwil Näppisuelistrasse 11 | 9630 Wattwil 058 228 86 86 | <u>www.kantiwattwil.ch</u>

Gewerbliches Berufs- und Weiterbildungszentrum St.Gallen Davidstrasse 25 | 9000 St.Gallen 058 228 27 10 | <u>www.gbssg.ch</u>

Kaufmännisches Berufs- und Weiterbildungszentrum St.Gallen Kreuzbleicheweg 4 | 9000 St.Gallen 058 229 67 00 | <u>www.kbzsg.ch</u>

Berufs- und Weiterbildungszentrum Rorschach-Rheintal Bildstrasse 8 | 9450 Altstätten 058 229 99 33 | <u>www.bzr.ch</u>

Berufs- und Weiterbildungszentrum Buchs Hanflandstrasse 17 | 9471 Buchs 058 228 22 22 | <u>www.bzbuchs.ch</u>

Berufs- und Weiterbildungszentrum Rapperswil-Jona Zürcherstrasse 1 und 7 | 8640 Rapperswil 058 228 20 00 <u>www.bwz-rappi.ch</u>

Berufs- und Weiterbildungszentrum Wil-Uzwil Schützenstrasse 8 | 9500 Wil 058 228 72 73 <u>www.bzwu.ch</u>